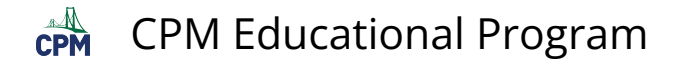

## eBook Admin: Navigate the License Report Page

This article describes the navigation options for the License Report page.

## 1. Filter

- Shorten the list by typing 'student' or 'teacher' or a subject such as 'calculus'.
- Check the number of available licenses in the 'Total' column.
- Check the number of remaining licenses available to issue to users as indicated in the 'Remaining' column.

Tip: If you have more than one pool, you will need to click the radial button next to the pool you wish to view the licenses from.

| Select | Customer By District, School or Cust | tomer ID            |           |                         |
|--------|--------------------------------------|---------------------|-----------|-------------------------|
| CPM .  | Training District                    |                     |           |                         |
| Select | Administrator                        |                     |           |                         |
| Searc  | h Admins by Name or Login            |                     |           |                         |
| ice    | nse Report For District : CPN        | A Training District |           |                         |
|        | License Pool                         | 0                   |           |                         |
|        | Search License Pools                 |                     |           |                         |
| . 🔺    | CPM Training District PO Licenses    |                     |           |                         |
| 0      | Expired                              |                     |           |                         |
|        |                                      |                     | lof1 ▶ ₩  |                         |
|        |                                      |                     |           |                         |
| СРМ    | Training District PO Licenses        |                     |           |                         |
| cpmc   | ustomeradmin                         |                     |           |                         |
| cpmc   | hangeadmin3                          |                     |           |                         |
| cpmc   | hangeadmin5                          |                     |           |                         |
| cpmc   | ontractadmin                         |                     |           |                         |
| cpmc   | hangeadmin2                          |                     |           |                         |
|        | License Type                         | Total               | Remaining | Per Page: 10            |
|        | calcu                                |                     |           | 44 <b>4 1 of 1</b> ▶ 33 |
|        | 1 Student Edition Calc3rd            | 150                 | 150       |                         |
| 0      | Teacher Edition CalC3rd              | 50                  | 50        |                         |
|        | 1 Student Edition pC3                | 100                 | 100       |                         |
|        |                                      | 100                 |           |                         |

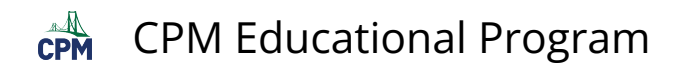

## 2. Pagination

| le  | ect Customer By District, School or Customer ID                                                                                                    |                          |                |                            |
|-----|----------------------------------------------------------------------------------------------------|--------------------------|----------------|----------------------------|
| CP  | M Training District                                                                                                    |                          |                |                            |
| ele | ect Administrator                                                                                                    |                          |                |                            |
| Sec | arch Admins by Name or Login                                                                                                    |                          |                |                            |
| ic  | ense Report For District : CPM Training D                                                                                                    | District                 |                |                            |
|     | License Pool                                                                                                    |                          |                |                            |
|     | Search License Pools                                                                                                    |                          |                |                            |
| 0   | CPM Training District PO Licenses                                                                                                    |                          |                |                            |
| 0   | Expired                                                                                                    |                          |                |                            |
|     |                                                                                                    | M 4 1 of 1               | F H            |                            |
|     |                                                                                                    |                          |                |                            |
| CF  | PM Training District PO Licenses                                                                                                    |                          |                |                            |
| ср  | mcustomeradmin                                                                                                    |                          |                |                            |
| ср  | mchangeadmin3                                                                                                    |                          |                |                            |
| ср  | mchangeadmin5                                                                                                    |                          |                | Change the num             |
| ср  | mcontractadmin                                                                                                    |                          |                | of licenses per p          |
| ср  | mchangeadmin2                                                                                                    |                          |                |                            |
|     |                                                                                                    |                          |                |                            |
|     | License Type                                                                                                    | Total                    | Remaining      | Per Page                   |
|     | Search License Types                                                                                                    |                          |                | HH 4 1 of 5                |
|     | Tracher Edition Accelerated6and7GB                                                                                                    | 10                       | 10             |                            |
|     | Teacher Edition Advancedbundle                                                                                                    | 100                      | 80             |                            |
|     | Tracher Edition AppAACL8th                                                                                                    | 10                       | 10             | Click to go to the         |
|     | Teacher Edition CCBUNDLE                                                                                                    | 100                      | 80             | previous, next, o<br>page. |
|     |                                                                                                    | 400                      | 399            | - Pager                    |
|     | Teacher Edition CCHSIntegrated                                                                                                    |                          | 60             |                            |
|     | Teacher Edition CCHSIntegrated Teacher Edition CCHighSchoolBundle                                                                                                   | 100                      |                |                            |
|     | Tescher Förbol CCHSIntegrated Tescher Förbol CCHighSchoolBundle Tescher Förbol CCIntegratedBundle                                                                   | 100                      | 63             |                            |
|     | Tranke Kötten CCHSInkegrated Tranke Kötten CCHighSchoolBundle Tranke Kötten CCIntegratedBundle Tranke Kötten CCIntegratedBundle                                     | 100<br>100<br>100        | 63<br>87       |                            |
|     | Transer Satter: CCHSingsprated Transer Satter: CCHsingspratedBundle Transer Satter: CCHsingsprateBundle Transer Satter: CCMsingSprade Transer Satter: CCMsingSprade | 100<br>100<br>100<br>100 | 63<br>87<br>57 |                            |

## 3. Sorting

• Click on any title heading to sort the list by that column.

1 Note: An arrow before the title heading will show.

• In the example below, the 'Total' column has been selected. The arrow indicates the totals from least to most.

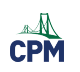

| Licer<br>Sea | Ise Type                                      | Total Remaining | H4 4      | 1 of 5 | s: 10  | -      |
|--------------|-----------------------------------------------|-----------------|-----------|--------|--------|--------|
|              | License Type                                  | Total           | Remaining |        | Per Pa | ge: 10 |
|              | Search License Types                          |                 | ж         |        | 1 of 5 | ) b    |
| 0            | Teacher Edition Accelerated6and7GB            | 10              | 10        |        |        |        |
| 0            | Teacher Edition AppAACL8th                    | 10              | 10        |        |        |        |
| 0            | Student Edition Compressed8IntegratedBundle   | 10              | 10        |        |        |        |
| 0            | Teacher Edition Compressed8IntegratedBundle   | 10              | 10        |        |        |        |
| 0            | Student Edition acc6Bundle                    | 10              | 10        |        |        |        |
| 0            | Teacher Edition acc6Bundle                    | 10              | 10        |        |        |        |
| 0            | Student Edition ccaa8Compressed8AlgebraBundle | 10              | 10        |        |        |        |
| 0            | Teacher Edition ccaa8Compressed8AlgebraBundle | 10              | 10        |        |        |        |
| 0            | Student Edition ccaaCompressed7Bundle         | 10              | 10        |        |        |        |
| 0            | Tescher Edition ccaaCompressed7Bundle         | 10              | 10        |        |        |        |